# ИНСТРУКЦИЯ ПО УСТАНОВКЕ ПРОДУКТА «СТАНЦИЯ СКАНИРОВАНИЯ»

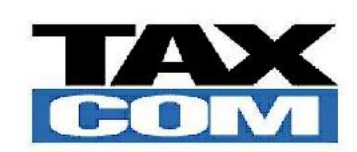

000 «Такском» Москва, 2023 Последовательные действия для установки и настройки конфигурации «Станция сканирования»

- 1. Распаковать скачанный архив «Scan\_Station(cf).zip»
- 2. Открывать платформу 1С, добавить новую базу по кнопке «Добавить»

#### Запуск 1С:Предприятия

| Информационные базы           |                   |
|-------------------------------|-------------------|
| DO                            | 🤨 1С:Предприятие  |
|                               | 🛃 Конфигуратор    |
|                               | Добавить          |
|                               | Изменить          |
|                               | Удалить           |
|                               | Настройка         |
|                               | Перейти по ссылке |
| Srvr="1capp21v";Ref="dokorp"; | Выход             |

 $\times$ 

3. Выбрать «Создание новой информационной базы» и нажать «Далее»

| ЧU                   | завление информационной сазыкрушы                                                                                                    |
|----------------------|----------------------------------------------------------------------------------------------------|
| Доба                 | вление информационной базы в список:                                                                                                    |
| $\overline{\bullet}$ | Создание новой информационной базы                                                                                                    |
|                      | Создание информационной базы из поставляемой<br>конфигурации, поставляемой демонстрационной базы или<br>создание пустой информационной базы без конфигурации                  |
| С                    | Добавление в список существующей информационной базы                                                                                                    |
|                      | Включение в список ранее созданной информационной базы,<br>расположенной на веб-сервере (в интернете), на данном<br>компьютере, в локальной сети или на сервере 1С:Предприяти |
|                      |                                                                                                    |
|                      |                                                                                                    |
|                      |                                                                                                    |
|                      |                                                                                                    |
|                      |                                                                                                    |
|                      |                                                                                                    |

4. Выбрать «Создание информационной базы без конфигурации...» и нажать «Далее»

| Добавление информационной базы/группы                                                                 | ~ |
|----------------------------------------------------------------------------------------------------|---|
| 🔘 Создание информационной базы из шаблона                                                             |   |
| Выберите поставляемую конфигурацию для начала работы или<br>демонстрационный пример для ознакомления: |   |
|                                                                                                    |   |
|                                                                                                    |   |
|                                                                                                    |   |
|                                                                                                    |   |
|                                                                                                    |   |
|                                                                                                    |   |
| • Создание информационной базы без конфигурации для разработ                                          |   |
| новой конфигурации или загрузки выгруженной ранее<br>информационной базы                              |   |
| < Назад Далее > Отмена                                                                                |   |

5. Указать наименование информационной базы, например, Станция сканирования, и нажать «Далее»

| Добавление информационной базы/группы ×                                                                                                    |
|----------------------------------------------------------------------------------------------------|
| Укажите наименование информационной базы:                                                                                                    |
| Станция сканирования                                                                                                    |
| Выберите тип расположения информационной базы:<br><ul> <li>На данном компьютере или на компьютере в локальной сети</li> <li>На сервере 1С:Предприятия</li> </ul> |
|                                                                                                    |
|                                                                                                    |
|                                                                                                    |
|                                                                                                    |
|                                                                                                    |
|                                                                                                    |
| < Назад Далее > Отмена                                                                                                    |

| Добавление информационной базы/группы × |
|-----------------------------------------|
| Укажите параметры информационной базы:  |
| Каталог информационной базы:            |
| C:\1C_base\Станция_сканирования         |
| Язык (Страна):                          |
| русский (Россия) 🔹                      |
|                                         |
|                                         |
|                                         |
|                                         |
|                                         |
|                                         |
|                                         |
|                                         |
|                                         |
| < Назад Далее > Отмена                  |

7. Указать параметры запуска, можно оставить по умолчанию и нажать «Готово»

| Добавление инф                                                                               | оормационной базы/группы                          | ×  |
|----------------------------------------------------------------------------------------------|---------------------------------------------------|----|
| Укажите параметры запу                                                                       | ска:                                              |    |
| Вариант аутентификации<br><ul> <li>Выбирать автомати</li> <li>Запрашивать имя</li> </ul>     | (определения пользователя):<br>ически<br>и пароль |    |
| Скорость соединения:                                                                         | Обычная                                           | •  |
| Дополнительные параме                                                                        | тры запуска:                                      |    |
| Основной режим запуска<br>Выбирать автоматі<br>Тонкий клиент<br>Веб-клиент<br>Толстый клиент | а:<br>ически                                      |    |
| Версия 1С:Предприятия:                                                                       | 8.3                                               |    |
| Разрядность:                                                                                 |                                                   | •  |
|                                                                                              | < Назад Готово Отме                               | на |

8. Запустить созданную информационную базу в режиме «Конфигуратор»

| Запуск 1С:Предприятия                   | ×                                                                 |  |  |
|-----------------------------------------|-------------------------------------------------------------------|--|--|
| Информационные базы                     |                                                                   |  |  |
| DO                                      | 🔨 1С:Предприятие                                                  |  |  |
| Станция сканирования                    | 🛃 Конфигуратор                                                    |  |  |
|                                         | Добавить<br>Изменить<br>Удалить<br>Настройка<br>Перейти по ссылке |  |  |
| File="C:\1C_base\Станция_сканирования"; | Выход                                                             |  |  |

#### 9. Выбрать «Конфигурация» - «Открыть конфигурацию»

| 🛵 Конфиг              | уратор | - Кон           | нфигураци | ия         |                 |        |                |              |              |         |       |  |
|-----------------------|--------|-----------------|-----------|------------|-----------------|--------|----------------|--------------|--------------|---------|-------|--|
| <u>Ф</u> айл <u>Г</u> | равка  | Конф            | ригурация | Отладка    | Администриров   | вание  | <u>С</u> ервис | <u>О</u> кна | Справка      |         |       |  |
| I 🗋 📫 🛛               | X      | ÷               | Открыть   | конфигура  | щию             |        |                |              | <u>ি</u> হ 🛛 | b 🔭 🎾 🛽 | ) 🕡 📜 |  |
| E 📳                   |        | X               | Закрыть   | конфигура  | цию             |        |                |              |              |         |       |  |
|                       |        |                 | Сохранит  | гь конфигу | рацию           |        |                |              |              |         |       |  |
|                       |        | 1               | Обновить  | ь конфигур | ацию базы данн  | ых     |                | F7           |              |         |       |  |
|                       |        |                 | Конфигур  | рация базь | і данных        |        |                |              |              |         |       |  |
|                       |        | E <sub>20</sub> | Расшире   | ния конфи  | гурации         |        |                |              |              |         |       |  |
|                       |        |                 | Поддерж   | ка         |                 |        |                |              |              |         |       |  |
|                       |        |                 | Сохранит  | гь конфигу | рацию в файл    |        |                |              |              |         |       |  |
|                       |        |                 | Загрузит  | ъ конфигу  | рацию из файла  |        |                |              |              |         |       |  |
|                       |        | 武               | Сравнить  | , объедин  | ить с конфигура | цией и | з файла        |              |              |         |       |  |
|                       |        | Ŕ               | Сравнить  | » конфигур | ации            |        |                |              |              |         |       |  |
|                       |        |                 | Выгрузит  | ть конфигу | рацию в файлы.  |        |                |              |              |         |       |  |
|                       |        |                 | Загрузит  | ъ конфигу  | рацию из файло  | в      |                |              |              |         |       |  |
|                       |        |                 | Хранили   | це конфиг  | урации          |        |                |              |              |         |       |  |
|                       |        |                 | Поставка  | а конфигур | ации            |        |                |              |              |         |       |  |
|                       |        |                 | Мобильн   | ое прилож  | ение            |        |                |              |              |         |       |  |
|                       |        |                 | Мобильн   | ый клиент  |                 |        |                |              |              |         |       |  |
|                       |        |                 | Отчет по  | конфигура  | ции             |        |                |              | -            |         |       |  |
|                       |        |                 | Проверка  | а модулей  |                 |        |                |              |              |         |       |  |
|                       |        | B <b>X</b>      | Проверка  | а конфигур | ации            |        |                |              |              |         |       |  |
|                       |        |                 | Рефактор  | ринг       |                 |        |                |              |              |         |       |  |
|                       |        |                 | Сохранит  | гь идентиф | икатор конфигу  | рации  | в файл         |              |              |         |       |  |
|                       |        | ABC             | Язык ред  | дактирован | ния конфигураци | ии     |                |              |              |         |       |  |
|                       |        | E               | Окно кон  | фигурации  | 1               |        | Ctrl           | +Shift+C     |              |         |       |  |
|                       |        | _               |           |            |                 |        |                |              |              |         |       |  |

#### 10. Выбрать «Конфигурация» - «Загрузить конфигурацию из файла»

| 📩 Конфигуратор - К                          | онфигурация                                                                       |
|---------------------------------------------|-----------------------------------------------------------------------------------|
| <u>Ф</u> айл <u>П</u> равка <mark>Ко</mark> | нфигурация Отладка Администрирование <u>С</u> ервис <u>О</u> кна Сп <u>р</u> авка |
| I 🗅 📫 📰 🐰 🖪                                 | Открыть конфигурацию 🗮 🐨 🕞 🧝 🕡 🛫                                                  |
| I 🖂 🕲 🔏 📻 🗳                                 | 3 Закрыть конфигурацию                                                            |
| Конфигурация                                | Сохранить конфигурацию                                                            |
| Действия • 💿 🤌 🐔                            | Обновить конфигурацию базы данных F7                                              |
| Поиск (Ctrl+Alt+M)                          | Конфигурация базы данных                                                          |
| 😔 Конфигурация 🚦                            | Расширения конфигурации                                                           |
| 🕀 🗞 Общие                                   |                                                                                   |
| 🔡 Константы                                 |                                                                                   |
| П Справочник                                | Сохранить конфигурацию в файл                                                     |
| • Документы                                 | Загрузить конфигурацию из файла                                                   |
| Перечислен                                  | Сравнить, объединить с конфигурацией из файла                                     |
| 🛄 Отчеты 🧯                                  | Сравнить конфигурации                                                             |
| 👉 Обработки                                 | Выгрузить конфигурацию в файлы                                                    |
| 🛄 Планы видо                                | Загрузить конфигурацию из файлов                                                  |
| Г Планы счет                                | Хранилище конфигурации                                                            |
| 🐺 Регистры са                               |                                                                                   |
| 🗟 Регистры на                               |                                                                                   |
| Peгистры бу                                 | Мобильное приложение                                                              |
| 🚖 Регистры ра                               | Мобильный клиент                                                                  |
| 🍒 Бизнес-прог 📄                             | ] Отчет по конфигурации                                                           |
| 🔠 Задачи                                    | Проверка модулей                                                                  |
| С внешние ис                                | Проверка конфигурации                                                             |
|                                             | Рефакторинг                                                                       |
|                                             | Сохранить идентификатор конфигурации в файл                                       |
|                                             | Азык редактирования конфигурации                                                  |
| E                                           | Окно конфигурации Ctrl+Shift+C                                                    |
|                                             |                                                                                   |
|                                             |                                                                                   |

11. Выбрать ранее распакованный файл: Scan\_Station(cf).cf и нажать «Открыть»

| 🛵 Выберите файл конфигу | урации                          |                  |                                |                      | ×      |
|-------------------------|---------------------------------|------------------|--------------------------------|----------------------|--------|
| ← → ~ ∱ 🗖 > Этс         | эт компьютер » Рабочий стол »   |                  | v ري ا                         | риск в: Рабочий стол |        |
| Упорядочить 👻 Нова      | я папка                         |                  |                                | III 🔻 🔟              | ?      |
| 🖈 Быстрый достип        | Имя                             | Дата изменения   | Тип                            | Размер               |        |
|                         | 4_0_30_20                       | 08.02.2023 10:53 | Папка с файлами                |                      |        |
| Рабочии стол 🚿          | ИБ 1С                           | 03.02.2023 18:50 | Папка с файлами                |                      |        |
| 🕂 Загрузки 🖈            | Перенести                       | 03.02.2023 17:20 | Папка с файлами                |                      |        |
| 🗐 Документы 🖈           | ad Scan_Station(cf)             | 23.12.2022 14:42 | Конфигурация информационной ба | 144 852 КБ           |        |
| 📰 Изображения 🖈         | 👔 Телефонный справочник — ярлык | 06.02.2023 13:19 | Ярлык                          | 2 КБ                 |        |
| 0 - Настройка           |                                 |                  |                                |                      |        |
| 📕 Автоматизация зак     |                                 |                  |                                |                      |        |
| Памятка клиента         |                                 |                  |                                |                      |        |
| Разное                  |                                 |                  |                                |                      |        |
|                         |                                 |                  |                                |                      |        |
| ConeDrive               |                                 |                  |                                |                      |        |
| 💻 Этот компьютер        |                                 |                  |                                |                      |        |
| 🔿 Сеть                  |                                 |                  |                                |                      |        |
| <u> </u>                |                                 |                  |                                |                      |        |
|                         |                                 |                  |                                |                      |        |
| <u>И</u> мя ф           | райла: Scan_Station(cf)         |                  | ∨ Файл к                       | онфигурации (*.cf)   | $\sim$ |
|                         |                                 |                  | <u>О</u> тк                    | оыть Отмен           | a      |

12. Дождаться загрузки и в появившемся окне «... Обновить конфигурацию базы данных?» нажать «Да»

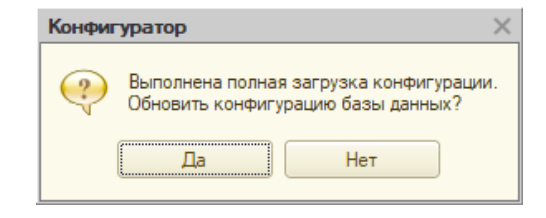

13. Дождаться окончания обновления/загрузки и в появившемся окне нажать «Принять»

| организация информации                                                  |   |         |
|-------------------------------------------------------------------------|---|---------|
| зменения в структуре информации конфигурации                            |   | Принять |
| Новый объект: Документ.АвиаНакладная                                    |   | Отмена  |
| <ul> <li>Новый объект: Документ.АгрегацияМаркированнойПр_</li> </ul>    | e |         |
| <ul> <li>Новый объект: Документ.АгрегированиеКодовМаркир</li> </ul>     |   |         |
| Новый объект: Документ.ВводВОборотКодовМаркиров_                        |   |         |
| <ul> <li>Новый объект: Документ.Внедрение JTI_Агрегация Таб_</li> </ul> |   |         |
| <ul> <li>Новый объект: Документ.ВнедрениеЛукойл_Временна</li> </ul>     |   |         |
| <ul> <li>Новый объект: Документ.ВходящийЭлектронныйДоку</li> </ul>      |   |         |
| <ul> <li>Новый объект: Документ.ВыводИзОборотаКодовМарк</li> </ul>      |   |         |
| <ul> <li>Новый объект: Документ.ВыпискаИзДополнительного_</li> </ul>    |   |         |
| <ul> <li>Новый объект: Документ.ВыпискаИзДополнительного_</li> </ul>    |   |         |
| <ul> <li>Новый объект: Документ.ВыпискаИзЖурналаУчетаСч</li> </ul>      | w |         |

14. Закрыть Конфигуратор – нажать на «Крестик» в окне справа сверху.

15. Запустить конфигурацию «Станция сканирования» в режиме «1С:Предприятие»

| Информационные базы                          |                   |
|----------------------------------------------|-------------------|
| DO                                           | 🤨 1С:Предприятие  |
| Станция сканирования                         | 🛓 Конфигуратор    |
|                                              | Добавить          |
|                                              | Изменить          |
|                                              | Удалить           |
|                                              | Настройка         |
|                                              | Перейти по ссылке |
| -<br>File="C:\1C_base\Станция_сканирования"; | Выход             |

| ☆ Начальное заполнение данных               | Ì | * |  | × |
|---------------------------------------------|---|---|--|---|
| Выполняется подготовка к запуску программы. |   |   |  |   |
| Пожалуйста, подождите                       |   |   |  |   |
|                                             |   |   |  |   |
| 98%                                         |   |   |  |   |
| Техническая информация о ходе обновления?   |   |   |  |   |

17. Настроить установленную программу поможет «Помощник начальной настройки»

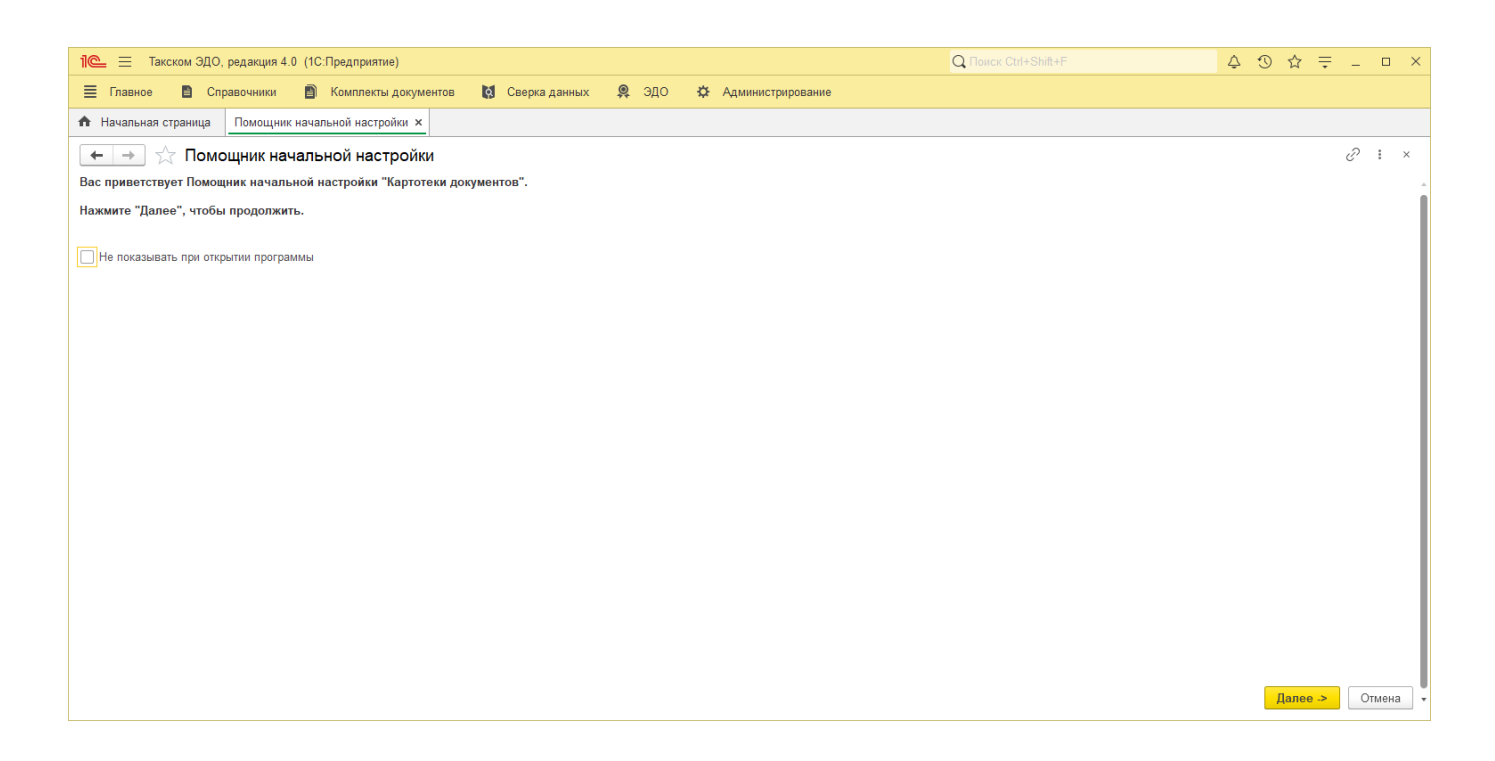

Пользовательская документация находится здесь:

Пользовательские инструкции

### Дополнительно

## Использование продукта «Станции сканирования» возможно только на лицензированной платформе 1С

Если в компании нет других продуктов 1С, или стоит базовая поставка, которая работает только для конкретного типового продукта (например, «1С:Бухгалтерия Базовая» позволяет только запустить 1С:Бухгалтерию в неизменном виде и ни какой другой продукт), для работы необходимо будет приобрести Лицензию на платформу 1С.

Посмотреть каталог 1С можно здесь: <u>https://taxcom.ru/1C/</u>

Могут понадобиться следующие позиции:

1. Клиентская лицензия – необходима для каждого рабочего места, с которого идёт подключение. Пример:

| 4601546038807 | 1С:Предприятие 8. Клиентская лицензия на 5 |
|---------------|--------------------------------------------|
| 4001340038807 | рабочих мест (USB)                         |

2. Технологическая поставка – необходима для легального использования платформы 1С. Пример:

| 4601546111548 | 1С:Предприятие 8.3. Технологическая поставка |  |  |  |  |
|---------------|----------------------------------------------|--|--|--|--|
|               |                                              |  |  |  |  |

 Серверная лицензия – необходима для использования серверного варианта платформы 1С. Поддерживается работа с БД, большое количество пользователей, повышенная скорость и стабильность работы.

Пример:

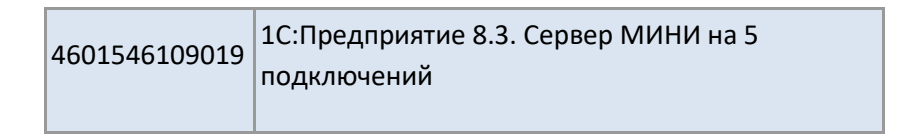